# Vejledning til betaling af kontingent

Først oprettes en profil (se vejledning for oprettelse af profi), når det er gjort gøres følgende

## 1) Klik på "LOG IND"

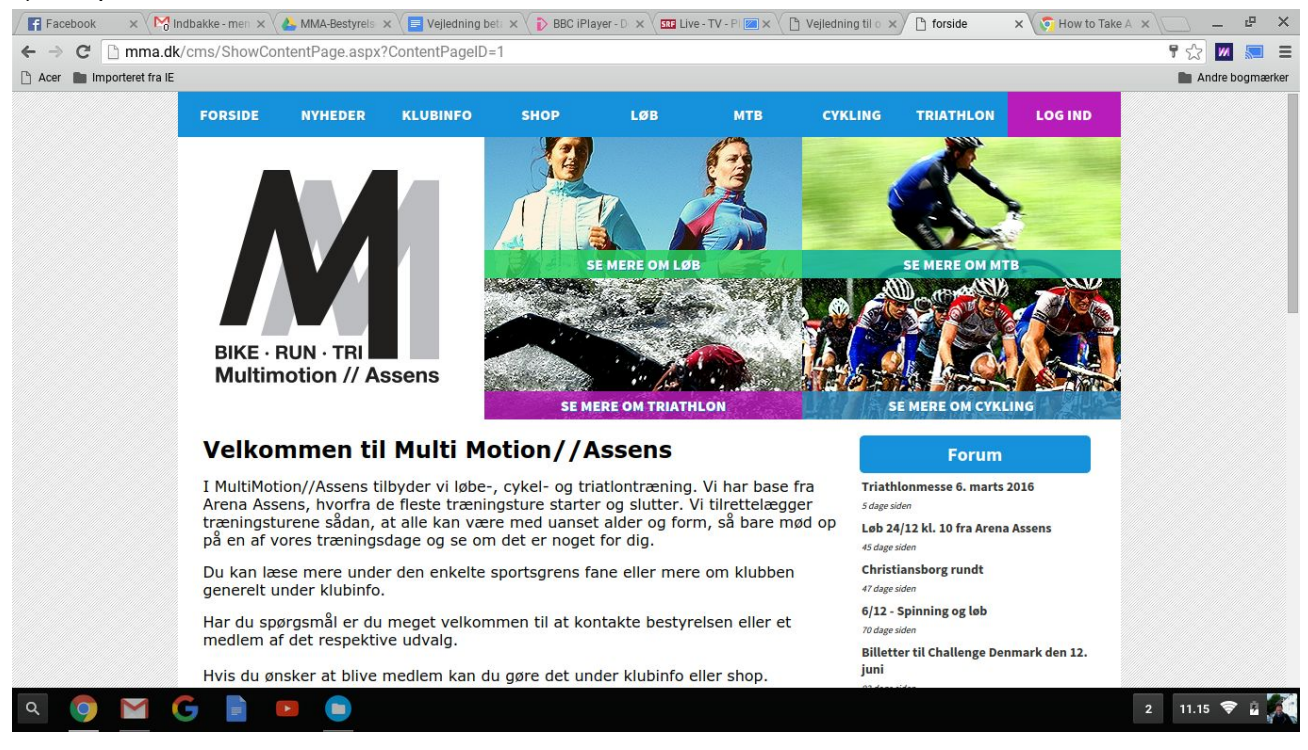

## 2) Indtast brugernavn og password og klik på "Log ind"

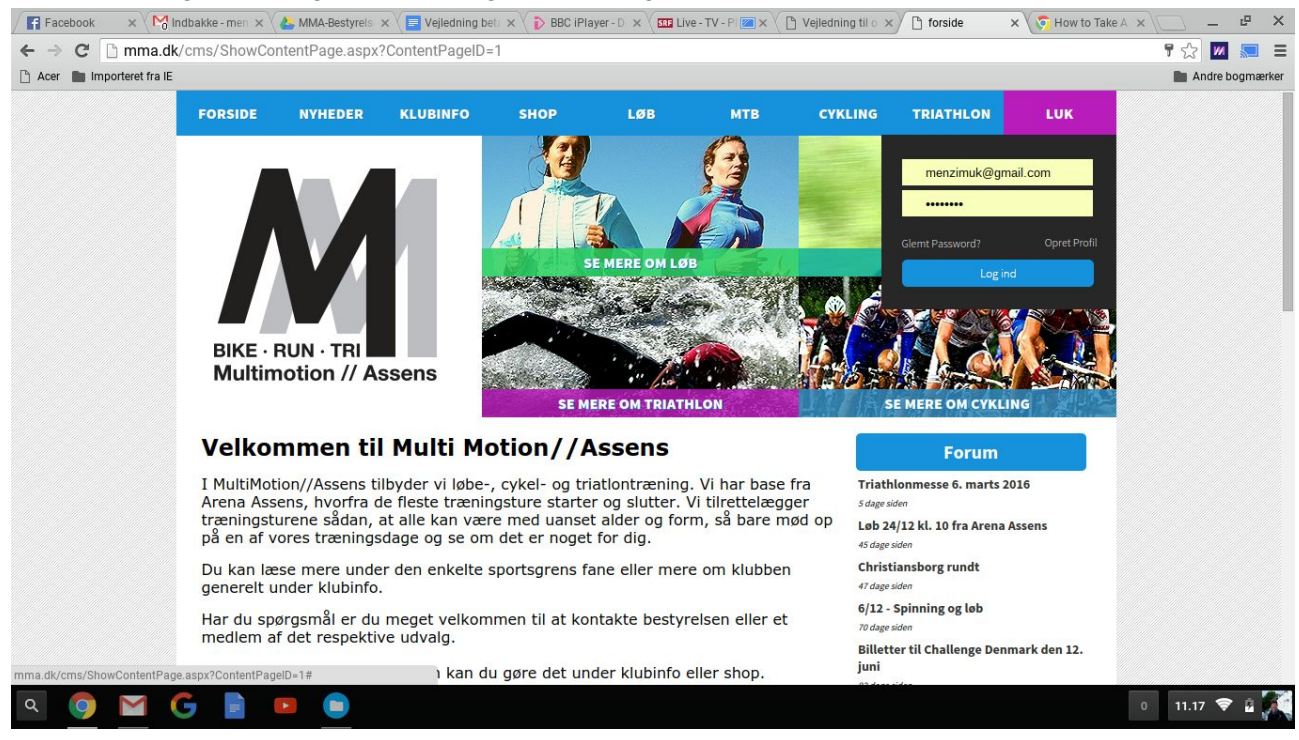

## 3) Hold musen over SHOP og klik på "MEDLEMSKAB"

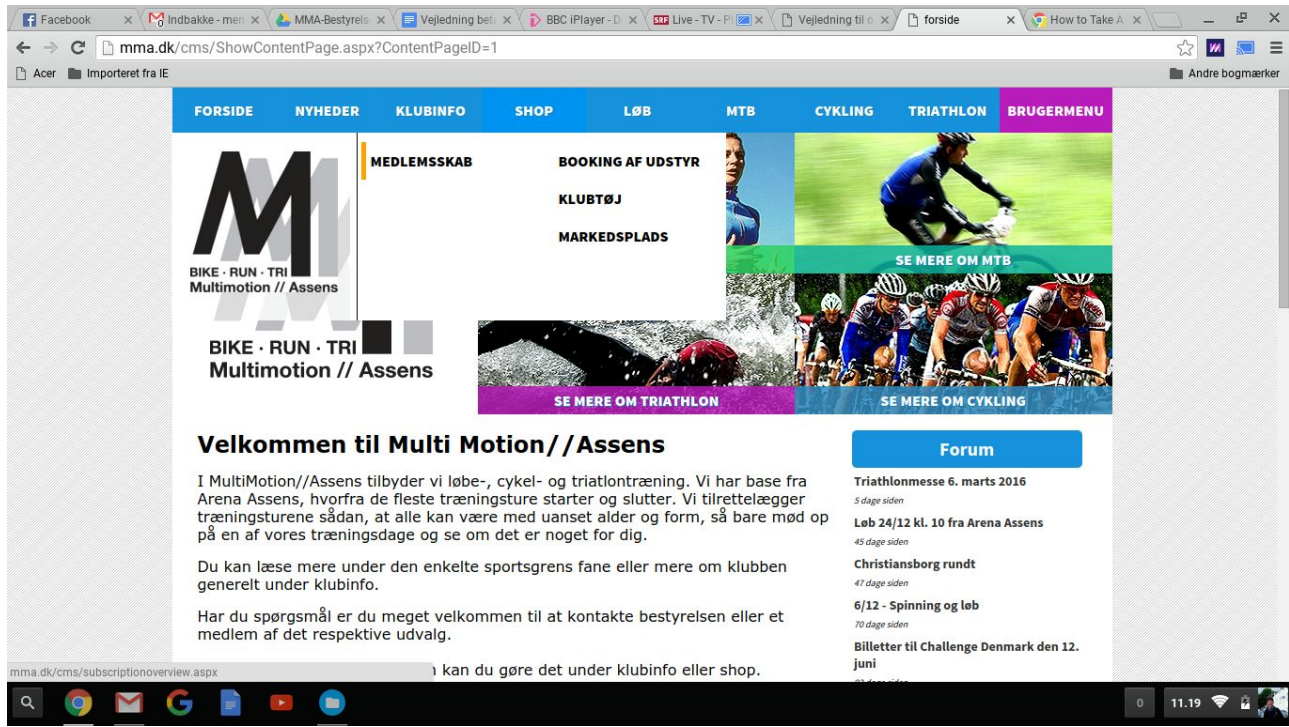

## 4) Klik på prisen ved det medlemsskab du ønsker

| Facebook        | × 🕅 Indbakke - men × 👍 MMA-Bestyrels 🗴                                                                                                    | Vejledning bet: 🗙 🌓 BBC iPlayer - D 🗴                        | SRE Live - TV - PI | 🕒 Vejledning til o 🗙 🕒 Klubmodul.dl | < 🗙 🔵 How to Take A 🗙 | L         | × ۹    |
|-----------------|----------------------------------------------------------------------------------------------------|--------------------------------------------------------------|--------------------|-------------------------------------|-----------------------|-----------|--------|
| ← → C'          | mma.dk/cms/subscriptionoverview.aspx                                                                                                    |                                                              |                    |                                     |                       | 52 📶 💈    | = =    |
| 🖻 Acer 💼 Imp    | porteret fra IE                                                                                                    |                                                              |                    |                                     |                       | Andre bog | mærker |
|                 | BIKE · RUN · TRI<br>Multimotion // Asse                                                                                                    | INS                                                          | OM LØB             |                                     |                       |           |        |
|                 | Navn                                                                                                    | Tid                                                          | Sted               | Pris                                | Varighed              |           |        |
|                 | Enkelt medlem UDEN Tri-licens                                                                                                    | Kalenderår                                                   | Arena Assens       | 350 kr. 0 kr.                       | (365 dage)*           |           |        |
|                 | Kontingentet er et personlig medlemsskab son                                                                                                    | n gælder kalenderåret.                                       |                    |                                     |                       |           |        |
|                 | Familiemedlemsskab UDEN Tri-li                                                                                                    | Kalenderår                                                   | Arena Assens       | 🛒 350 kr. 0 kr.                     | (365 dage)*           |           |        |
|                 | Kontingent omfatter alle personer i husstander<br>Der er kun et login pr. familiemedlemsskab.<br>Kontingentet udløser IKKE licens til Dansk Tria  | n.<br>tion Forbund.                                          |                    |                                     |                       |           |        |
|                 | Enkelt medlem MED Tri-licens                                                                                                    | Kalenderår                                                   | Arena Assens       | 🛒 250 kr. 0 kr.                     | (365 dage)*           |           |        |
|                 | Kontingentet er et personlig medlemsskab son<br>Medlemsskabet udløser licens til Dansk Triatlo                                                    | lemsskab som gælder kalenderåret.<br>Dansk Triatlon Forbund. |                    |                                     |                       |           |        |
|                 | Familiemedlemsskab MED Tri-lic                                                                                                    | Kalenderår                                                   | Arena Assens       | 🥁 350 kr. 0 kr.                     | (365 dage)*           |           |        |
|                 | Kontingent omfatter alle personer i husstander<br>Der er kun et login pr. familiemedlemsskab.<br>Kontingentet udløser EN licens til Dansk Triatle | n.<br>on Forbund.                                            |                    |                                     |                       |           |        |
|                 | • 📄 Du vil automatisk blive opkrævet dit ko                                                                                                    | ntingent via dit dankort.                                    |                    |                                     |                       |           |        |
| mma.dk/cms/Prof | fileSubscriptionEnrollment.aspx?SubscriptionID=1&ProfileID                                                                                        | Opret bruger                                                 |                    |                                     |                       |           |        |
| ৭ 🌖             | 🖬 G 🖹 🖻 🏮                                                                                                    |                                                              |                    |                                     | 0                     | 11.21 📚   | • 🔀    |

5) Sæt flueben ved "jeg accepterer klubbens betingelser" og klik på "Betal her"

| Facebook × Min             | dbakke - men 🗙 🗸 📥 MMA-Bestyrels 🗴 🖉 Vejled            | ning bet i 🗙 🔪 🖒 BBC iPlayer - D 🛪 🗸 🚥 Live - TV - P 📼 🗙 🏹 [                                           | 🗅 Vejledning til o 🗙 🕐 🗅 Klubmodul.dk 🛛 🗙 🏹 🖓 How to Take A 🛪 |                 |
|----------------------------|--------------------------------------------------------|----------------------------------------------------------------------------------------------------|---------------------------------------------------------------|-----------------|
| ← → C 🗋 mma.dk/            | cms/ProfileSubscriptionEnrollment.aspx                 | SubscriptionID=1&ProfileID=                                                                            |                                                               | ☆ 💹 🔙 🚍         |
| 🗋 Acer 💼 Importeret fra IE |                                                        |                                                                                                    |                                                               | Andre bogmærker |
|                            | Multimotion // Assens                                  | SE MERE OM TRIATHLON                                                                                   | SE MERE OM CYKLING                                            |                 |
|                            | TILMELDING/BETALING                                    |                                                                                                    |                                                               |                 |
|                            | Du er ved at tilmelde dig & (Irene Menzi)              |                                                                                                    |                                                               |                 |
|                            | Abonnement                                             |                                                                                                    | Enkelt medlem MED Tri-licens                                  |                 |
|                            | Dag/Tid                                                |                                                                                                    | Kalenderår                                                    |                 |
|                            | Sted                                                   |                                                                                                    | Arena Assens                                                  |                 |
|                            | Beskrivelse Kontingenter<br>Medlemsskal                | er et personlig medlemsskab som gælder kalenderåret.<br>Det udløser licens til Dansk Triatlon Forbund. |                                                               |                 |
|                            | PRIS                                                   |                                                                                                    | 250,00 KR.                                                    |                 |
|                            | Skriv evt. besked vedr. tilmeldingen. (*NB Dit navn me | d mere har viallerede.)                                                                                |                                                               |                 |
|                            |                                                        |                                                                                                    | Du kan betale med dankort 🔤                                   |                 |
|                            |                                                        | Jeg accepterer klubbens <u>betingelser</u>                                                             |                                                               |                 |
|                            |                                                        | Betal her                                                                                              |                                                               |                 |
|                            |                                                        | _                                                                                                    |                                                               |                 |
| ч 🔮 🞽 🤇                    | 7 🖪 💾 💛                                                |                                                                                                    |                                                               | 9 11.22 🗢 🖬 🌉   |

Nu kommer du til vinduet, hvor du kan indtaste dine kortoplysninger m.m. lige som alle andre steder, hvor man betaler online.

Hvis du gerne vil have at kontingentet trækkes automatisk hvert år, skal du gøre følgende mens du er logged ind på din bruger:

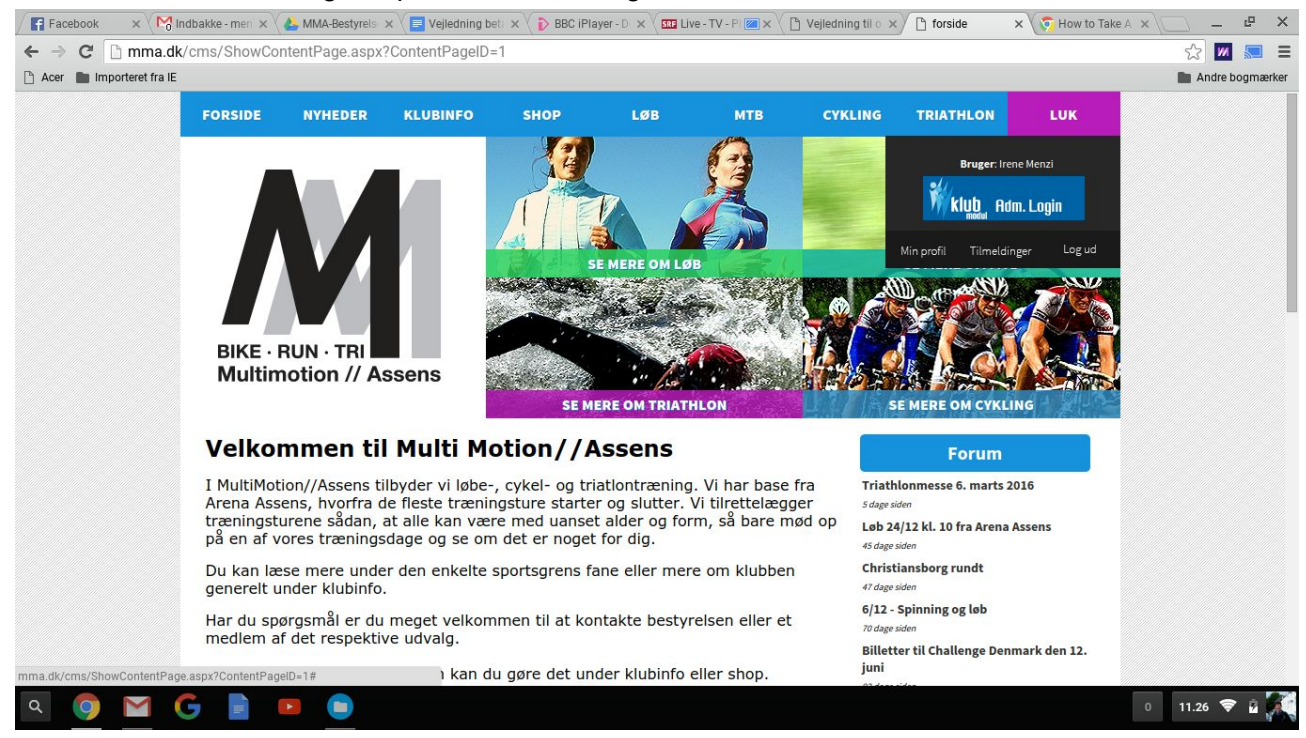

Hold musen over LUK og klik på "mine tilmeldinger"

Under "Løbende abonnement" kan der sættes flueben ved "automatisk træk" (Det kan desværre ikke ses her, da jeg allerede er tilmeldt automatisk træk, men ved dem der ikke er det, vil det være synlig)

Det er også her, at man opdaterer kortoplysninger, hvis man har fået nyt dankort eller vil skifte til et andet betalingskort.

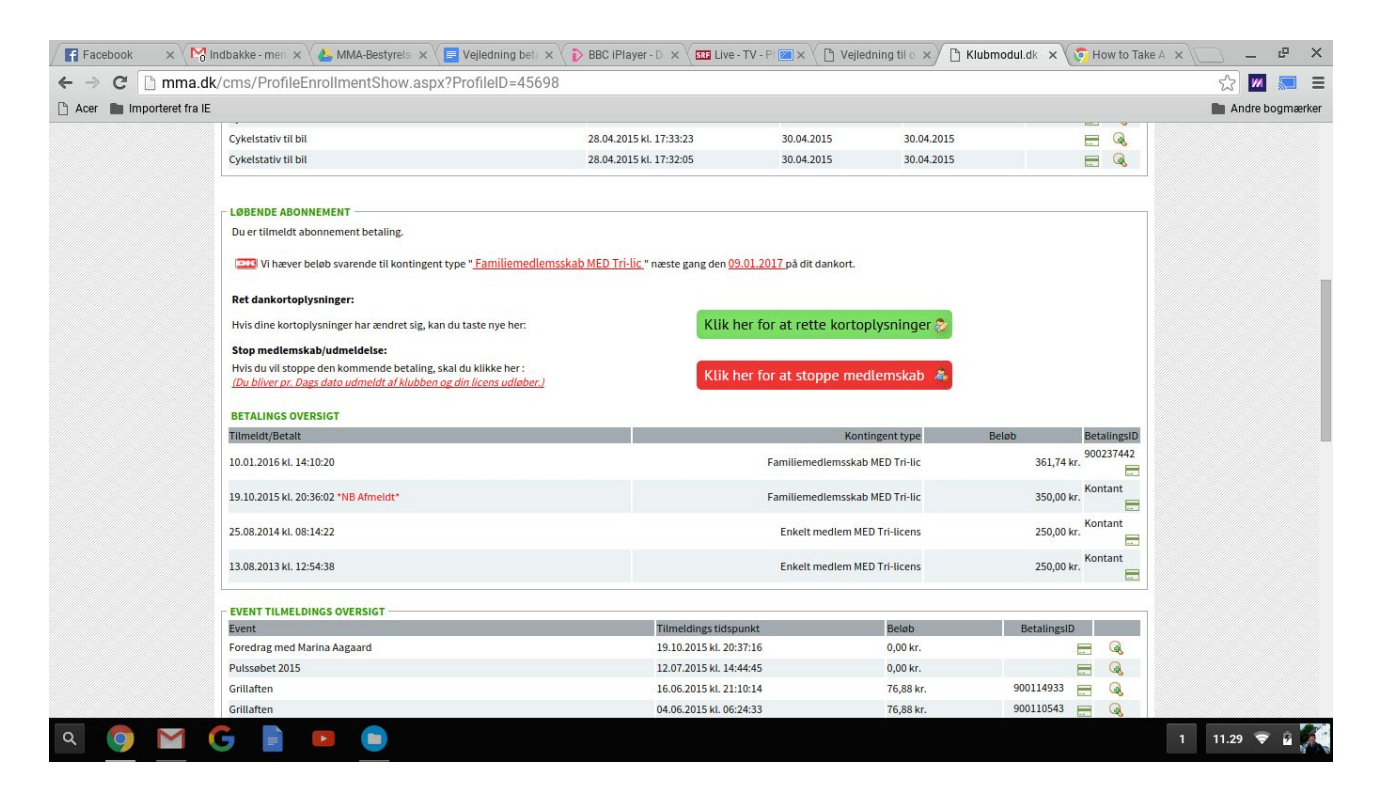

Hvis I oplever problemer er I velkommen til at kontakte Irene på mail eller telefon.